# SCHOOL LUNCHES ONLINE

Your guide to registering for meal pre-ordering

## REGISTRATION

Log on to www.feedinghungryminds.co.uk Use the search bar to find your school

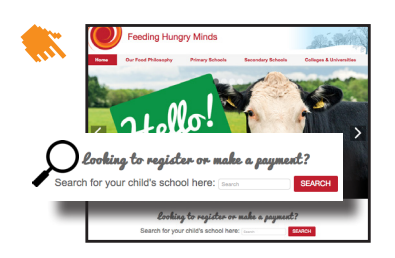

Alternatively a link to the pre-order website may be found on the school's website or ParentPay website.

 Complete 'Personal details' with parent details. Please note, all boxes marked with an

asterisk \* are mandatory and must be completed. Once on your school home page, click on 'Register...' which will take you to our pre-ordering website Now select 'Click here to Register' on desktop or 'Register' on your mobile device to sign up

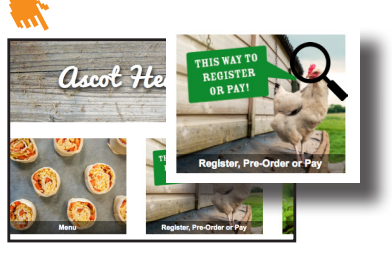

- Complete new pupil details by selecting the school from the drop down box then entering the child name, year and class.
- 3. Click 'Register Me'

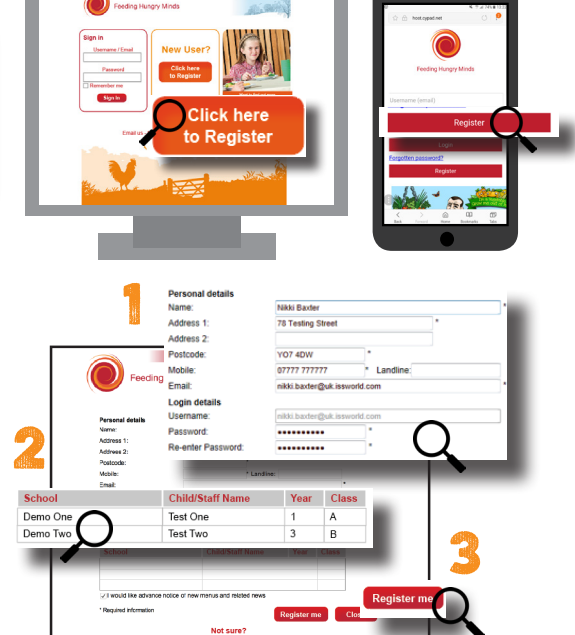

You should receive an email confirming that we have your details and are processing your account. We will send a second email confirming that your account is active within 2 working days. In the unlikely event that you do not receive a confirmation email, please contact the Support Team on 01924 792334 or email feedinghungryminds@uk.issworld.com

#### **STEP TWO - MAKING A PAYMENT**

Once registered, you can log in by entering your email address and password and clicking 'Sign In'. You will now be taken to your account. From here you can view your balance, add funds, view transactions and select meals (subject to the school your child attends using the pre-ordering option)

# IF YOUR CHILD IS ENTITLED TO FREE SCHOOL MEALS YOU DO NOT NEED TO MAKE PAYMENTS - HOWEVER YOU DO STILL NEED TO PRE-SELECT THEIR MEALS.

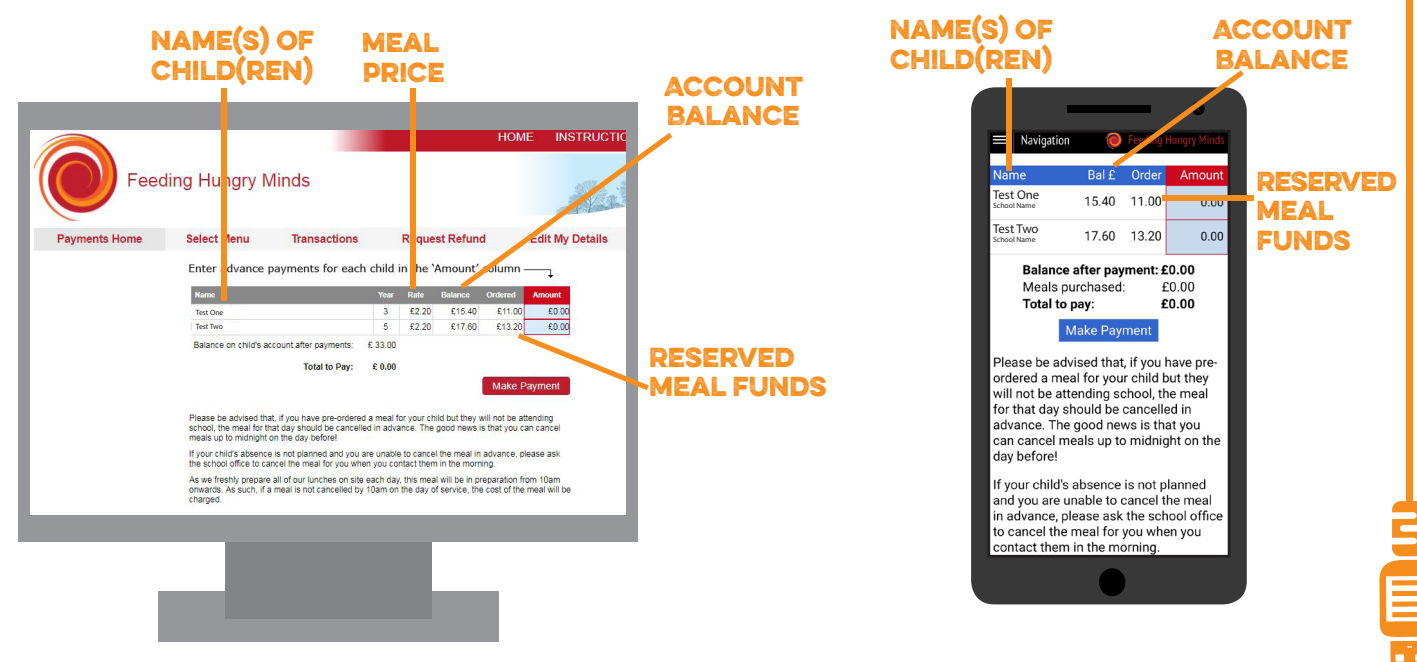

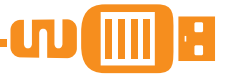

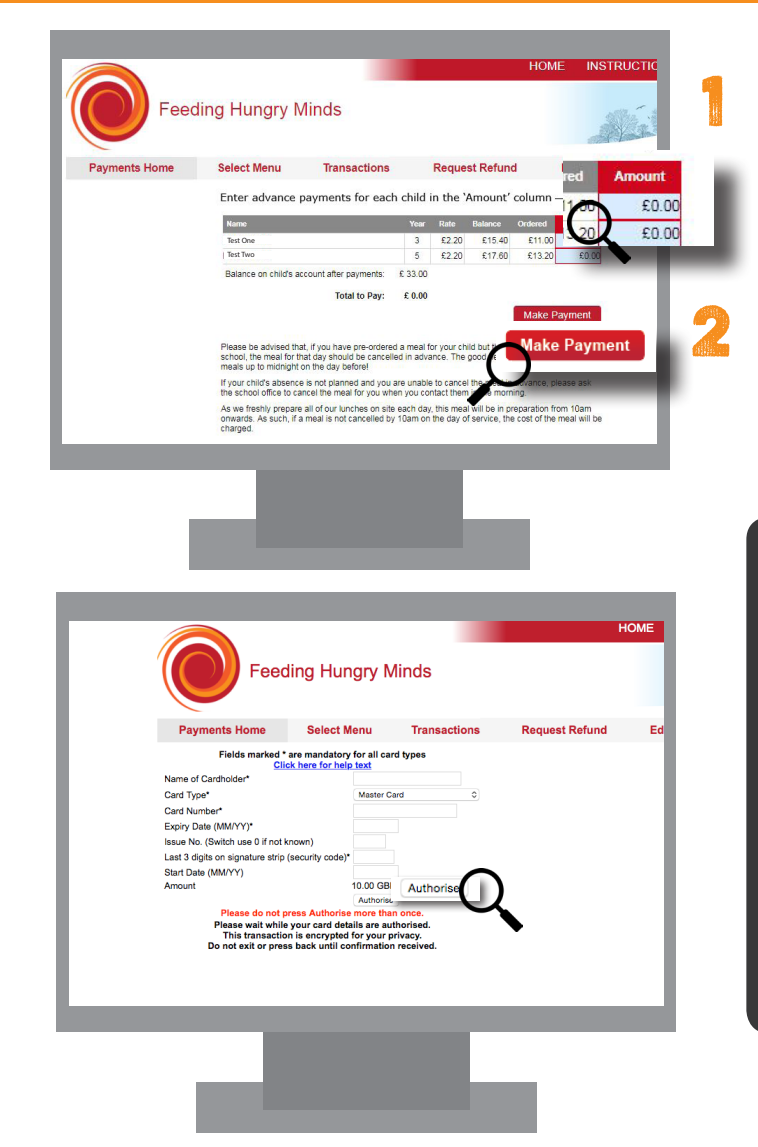

| Navigation       Freeding Hong       Amount         Name       Bal £       Order       An         Test One       15.40       11.00       000         Test One       17.60       13.20       0.00         Balance after payment: £0.00       Make Payment       £0.00         Total to pay:       £0.00         Make Payment       Make Payment         Please be advised the cancelled in advance. The good news is that you       advance. The good news is that you                                                                                                    | Navigation       Freeding Hung       Amount         Name       Bal £       Order       Ar         Test One       15.40       11.00       000         Test Two       17.60       13.20       0.00         Balance after payment: £0.00       Make Payment       E0.00         Total to pay:       £0.00       Total to pay:       £0.00         Make Payment       Make Payment       Please be advised th       Make Payment         Please be advised th       Make Payment       Please be advised th       ordered a meal for yor child but they will not be attending schmodo, the meal for that day should be cancelled in advance. The good news is that you can cancel meals up to midnight on the day before!                                                                                                    | Navigation       Freeding Hung       Amount         Name       Bal £       Order       Ar         Test One       15.40       11.00       0.00         Test Two       17.60       13.20       0.00         Balance after payment: £0.00       Make Payment       £0.00         Total to pay:       £0.00       Total to pay:       £0.00         Please be advised the       Make Payment       Make Payment         Please be advised the ordered a meal for yor chiph but they will not be attending school, the meal for that day should be cancelled in advance. The good news is that you can cancel meals up to midnight on the day before!       If your child's absence is not planned and you are unable to cancel the meal in advance, please ask the school office to cancel the meal for you when you contact them in the morning. |                                                                                                    |                                                                     |                                                 |                                                      |                    |       |   |
|----------------------------------------------------------------------------------------------------|----------------------------------------------------------------------------------------------------|----------------------------------------------------------------------------------------------------|----------------------------------------------------------------------------------------------------|---------------------------------------------------------------------|-------------------------------------------------|------------------------------------------------------|--------------------|-------|---|
| Navigation     Feed on Hong     Amount       Name     Bal £     Order     An       Test One<br>Shoot Hame     15.40     11.00     000       Test Two     17.60     13.20     0.00       Balance after payment: £0.00<br>Meals purchased:     £0.00     £0.00       Total to pay:     £0.00     £0.00       Make Pay     Make Payment       Please be advised th     Make Payment       Please load for your child but they<br>will not be attending for your child but they<br>advance. The good news is that you                                                                                                    | Navigation       Feeding Hung       Amount         Name       Bal £       Order       Arr         Test One       15.40       11.00       0.00         Test Yoo       17.60       13.20       0.00         Balance after payment: £0.00       Make Payment       0.00         Total to pay:       £0.00       10.00         Make Pay       Make Payment       0.00         Please be advised th       Order of hume       Make Payment         Please be advised th       Order of hume       Make Payment         Please be advised th       Concol hume       Example of the payment         Please be advised th       Order of hume       Status         ordered a meal for your child but they       Make Payment         Please be advised th       Make Payment         Ordered a meal for your child but they       Gan cancel meals up to midnight on the         day before!       Status       Status                                                                                                    | Navigation     Feeding Hung     Amount       Name     Bal £     Order     Ar       Test One     15.40     11.00     0.00       Test Two     17.60     13.20     0.00       Balance after payment: £0.00     Make Payment     £0.00       Total to pay:     £0.00       Vill not be advised the ordered a meal for you rehigh but they will not be advised the ordered a meal for you rehigh but they day before!     Make Payment       If your child's absence is not planmed and you are unable to cancelled the meal in advance, please ask the school office to cancel the meal in advance the meal in advance the meal in advance the meal in the morning.     Hamed and the meal for you when you contact them in the morning.                                                                                                    |                                                                                                    |                                                                     | _                                               |                                                      | )                  |       |   |
| Name     Bal £     Order     Ar       Test One<br>Shoot Name     15.40     11.00     00       Test Two<br>Shoot Name     17.60     13.20     0.00       Balance after payment: £0.00<br>Meals purchased:     £0.00       Total to pay:     £0.00       Make Pay     Make Payment       Please be advised th     Make Payment       Ordered a meal for your child but they<br>will not be attending for tool, the meal<br>for that day should be cancelled in<br>advance. The good news is that you                                                                                                    | Name     Bal £     Order     Ar       Test One<br>Saxoti Hame     15.40     11.00     000       Test Two<br>Second Hame     17.60     13.20     0.00       Balance after payment: £0.00     E0.00     E0.00       Total to pay:     £0.00     E0.00       Viewed a meal for your child but they<br>will not be attending for the cancelled in<br>advance. The good news is that you<br>can cancel meals up to midnight on the<br>day before!                                                                                                    | Name         Bal £         Order         Ar           Test One<br>Stand Hume         15.40         11.00         000           Test Two<br>School Hume         17.60         13.20         0.00           Balance after payment: £0.00<br>Meals purchased:         £0.00         Total to pay:         £0.00           Total to pay:         £0.00         Make Payment         Make Payment           Please be advised thermal for that day should be cancelled in<br>advance. The good news is that you<br>can cancel meals up to midnight on the<br>day before!         If your child's absence is not planned<br>and you are unable to cancel the meal<br>in advance, please ask the school office<br>to cancel the meal for you when you<br>contact them in the morning.                                                                | Navigation                                                                                                | 0                                                                   | Feeding                                         | Hungry                                               | An                 | nount | l |
| Name         Ball C         Other         At           Test One         15.40         11.00         00           Test Two         17.60         13.20         0.00           Balance after payment: £0.00<br>Meals purchased:         £0.00         Total to pay:         £0.00           Total to pay:         £0.00         Make Payment         Make Payment           Please be advised th         Make Payment         Make Payment           Ordered a meal for your child but they will not be attending somool, the meal for that day should be cancelled in advance. The good news is that you         Make Payment | Name     Data     Other     Ar       Test One     15.40     11.00     00       Scattarian     15.40     12.00     0.00       Balance after payment:     £0.00     0.00       Balance after payment:     £0.00     0.00       Total to pay:     £0.00       Total to pay:     £0.00       Please be advised th     Make Payment       Please be advised th     Make Payment       Please be advised th     Make Payment       prime trading schools (he meal for that day should be cancelled in advance. The good news is that you can cancel meals up to midnight on the day before!                                                                                                    | Name         Data         Other         A           Test One         15.40         11.00         000           Test Two         15.40         11.00         000           Balance after payment: £0.00         Make Payment         0.00           Balance after payment: £0.00         Total to pay:         £0.00           Total to pay:         £0.00           Make Payment         Please be advised the ordered a meal for your chick but they will not be attending school, the meal for that day should be cancelled in advance. The good news is that you can cancel meals up to midnight on the day before!           If your child's absence is not planned and you are unable to cancel the meal in advance, please ask the school office to cancel the meal in advance them not pour countact them in the morning.              | Marria                                                                                                    | Del C                                                               | Order                                           | 4.0                                                  |                    | 0.00  |   |
| Test Two<br>School Hamme     17.60     13.20     0.00       Balance after payment: £0.00<br>Meals purchased: £0.00     £0.00       Total to pay:     £0.00       Make Pay     Make Payment       Please be advised the<br>ordered a meal for year child but they<br>will not be attending School, the meal<br>for that day should be cancelled in<br>advance. The good news is that you                                                                                                    | Test Two<br>Social Name 17.60 13.20 0.00 Beals parchased: £0.00 Meals purchased: £0.00 Total to pay: £0.00 Make Pay Make Pay Make Pay Please be advised th ordered a meal for yor child but they will not be attending schrool, the meal for that day should be cancelled in advance. The good news is that you can cancel meals up to midnight on the day before!                                                                                                    | Test Two<br>Scoot Name:<br>17.60<br>13.20<br>Meals purchased:<br>50.00<br>Total to pay:<br>50.00<br>Make Pay:<br>Make Payment<br>Please be advised the<br>ordered a meal for yor child but they<br>will not be attending scrowd, the meal<br>for that day should be cancelled in<br>advance. The good news is that you<br>can cancel meals up to midnight on the<br>day before!<br>If your child's absence is not planned<br>in advance, please ask the school office<br>to cancel the meal for you when you<br>contact them in the morning.                                                                                                    | Test One<br>School Name                                                                                   | 15.40                                                               | 11.00                                           | An                                                   |                    | .00   | ) |
| Balance after payment: £0.00<br>Meals purchased: £0.00<br>Total to pay: £0.00<br>Make Pay<br>Make Pay<br>Please be advised th<br>Ordered a meal for your chuid but they<br>will not be attending somool, the meal<br>for that day should be cancelled in<br>advance. The good news is that you                                                                                                    | Balance after payment: £0.00<br>Meals purchased: £0.00<br>Total to pay: £0.00<br>Make Pay<br>Make Pay<br>Please be advised th:<br>Make Payment<br>Please be advised th:<br>Make Payment<br>Make Payment<br>M | Balance after payment: £0.00<br>Meals purchased: £0.00<br>Total to pay: £0.00<br>Make Pay Make Payment<br>Please be advised the Make Payment<br>ordered a meal for your child but they<br>will not be attending £000, the meal<br>for that day should be cancelled in<br>advance. The good news is that you<br>can cancel meals up to midnight on the<br>day before!<br>If your child's absence is not planned<br>and you are unable to cancel the meal<br>in advance, please ask the school office<br>to cancel the meal for you when you<br>contact them in the morning.                                                                                                    | Test Two<br>School Name                                                                                   | 17.60                                                               | 13.20                                           |                                                      | 0.00               |       |   |
|                                                                                                    | can cancel meals up to midnight on the day before!                                                                                                    | can cancel meals up to midnight on the<br>day before!<br>If your child's absence is not planned<br>and you are unable to cancel the meal<br>in advance, please ask the school office<br>to cancel the meal for you when you<br>contact them in the morning.                                                                                                    | Total to p<br>M<br>Please be advi<br>ordered a mea<br>will not be atte<br>for that day sh<br>advance. The | ake Pay<br>sed the<br>l for you<br>ending so<br>ould be<br>good new | r child b<br>chool, th<br>cancelle<br>ws is the | co.oo<br>ce Pa<br>out th<br>ne me<br>ed in<br>at you | yment<br>ey<br>eal |       |   |

To make a payment click on the amount column and

Once you have entered the amount click 'Make

Once complete click 'Authorise'. Once your payment has been authorised your account will be updated

enter the amount you wish to pay.

Please fill in your card details.

Payment' to enter your payment details

and you will receive a confirmation email

| Fields marked * a       |                                     |                                     |      |   |
|-------------------------|-------------------------------------|-------------------------------------|------|---|
| Click                   | re mandatory fo<br>here for help te | r all card type:<br><mark>xt</mark> | 5    |   |
| Name of Cardholder*     |                                     |                                     |      |   |
| Card Type*              | Master Card                         |                                     | *    |   |
| Card Number*            |                                     |                                     |      |   |
| Expiry Date (MM/YY)*    |                                     |                                     |      |   |
| Issue No. (Switch use   | 0                                   |                                     |      |   |
| Last 3 digits on        |                                     |                                     |      |   |
| signature strip (securi | ty                                  |                                     |      |   |
| Start Date (MM/VV)      |                                     |                                     |      |   |
| Amount                  | 10.00 GBP                           |                                     |      |   |
|                         | Authorise                           | Author                              |      | ٦ |
| Please do not pre       | ess Authorise r                     | Addition                            |      |   |
| Please wait while y     | our card details                    | are authorise                       | d. 🔪 | J |
| I his transaction       | back until confir                   | mation receiv                       | ed.  |   |
| Do not exit of press    |                                     |                                     |      |   |
| Do not exit or press    |                                     |                                     |      |   |
| Do not exit of press    |                                     |                                     |      |   |
| bo not exit of press    |                                     |                                     |      |   |
| Do not exit or press    |                                     |                                     |      |   |
| Do not exit or press    |                                     |                                     |      |   |
| bond exit of press      |                                     |                                     |      |   |
| bond exit of press      |                                     |                                     |      |   |
| bond exit or press      |                                     |                                     |      |   |
| Do not exit or press    |                                     |                                     |      |   |

### SELECTING MEALS

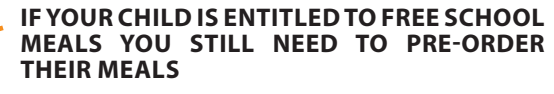

You must have funds on your account before you the can select a meal

Funds are moved to a reserved funds area as meals are pre-selected

The account balance is not deducted until the day of the meal

The deadline for pre-ordering meals varies for each school

Meals may be selected by your child in the classroom if the school uses the whiteboard system

Please note - Pre-selection is not available for Special Diets. Please contact the Support Team for further details.

If you have any queries regarding payments or pre-ordering, please contact the Support Team on 01924 792334 or alternatively you can email them at feedinghungryminds@uk.issworld.com

- 1. Click 'Select Menu' from the options at the top of the window
- 2. Once the meal has been chosen the box will be highlighted in green. To deselect, click on the meal again
- Once you are happy with your selection, click 'Save' at the bottom if you are using the desktop version. Your choices will save automatically if you are using a mobile device

| Home                 | Select N     | lenu T                        | ransaction                      | ns                                     | Request R        | efund  | Edit M                           | y Details | Log Out |
|----------------------|--------------|-------------------------------|---------------------------------|----------------------------------------|------------------|--------|----------------------------------|-----------|---------|
| Me                   | al Selection | 28 Aug                        | 04 Sep                          | 11 Sep                                 | 18 Sep           | 25 Sep | 02 Oct                           | 09 Oct    |         |
| Test One             |              | 1                             | 1                               | 4                                      | 1                |        |                                  |           |         |
| Test Two             |              | -                             | ~                               | ~                                      | -                |        |                                  |           |         |
| Monday.              |              | uesday                        | Wedn                            | esday                                  | Thursd           | W      | Friday                           |           |         |
| Main<br>Mar Dave     |              |                               | Main                            |                                        |                  |        |                                  |           |         |
| Baked Ia<br>Wedges   |              |                               |                                 |                                        |                  |        |                                  |           |         |
| Vegetable<br>Mein    |              |                               | Vege<br>Builte<br>seth<br>Potat |                                        |                  |        |                                  |           |         |
| Jacket Pe            |              | Nezzarella<br>Ternato & Basil |                                 |                                        |                  |        |                                  |           |         |
| Dessert              |              | Nelt<br>Dessert               |                                 |                                        |                  |        |                                  |           |         |
| Frozen Ta<br>Yoghurt | :ffee        |                               | Pine<br>Down<br>Vani            | pple Upside<br>Eponge &<br>a Ice Cream | Strawb<br>Nandar |        | Chocolate<br>& Chocol<br>Custard |           |         |
| Seasonal<br>Fruit    |              |                               |                                 |                                        |                  |        |                                  |           |         |
| Yeghurts             |              |                               |                                 |                                        |                  |        |                                  |           |         |
|                      |              |                               |                                 |                                        |                  |        |                                  | 0         | 2       |
|                      |              |                               |                                 | Copy S                                 | election         | Report |                                  | Save      |         |

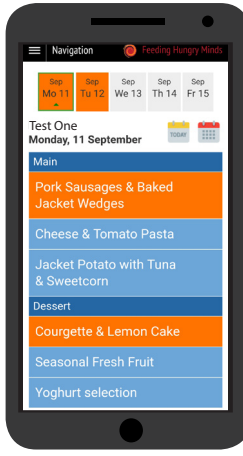